# การใช้งาน Canva Pro บุคลากร

1. เข้าเว็บ <u>https://www.canva.com</u>

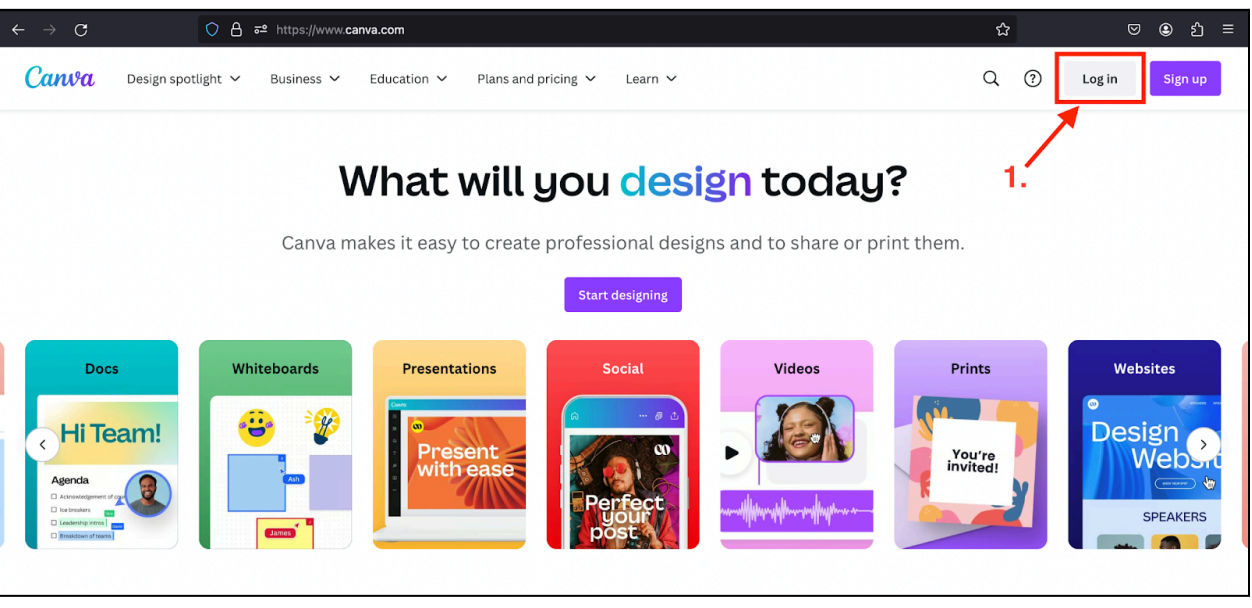

#### กดปุ่ม Continue another way

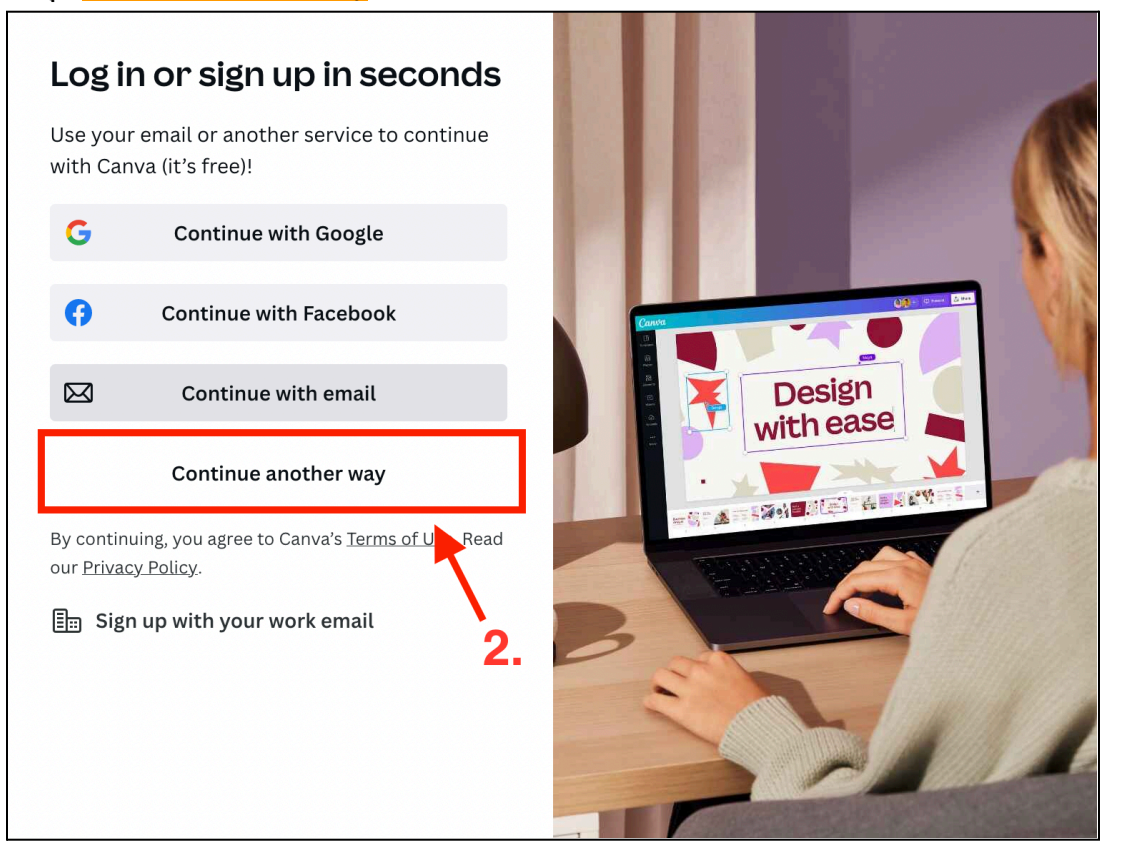

#### 3. กดปุ่ม <mark>Continue with work email</mark>

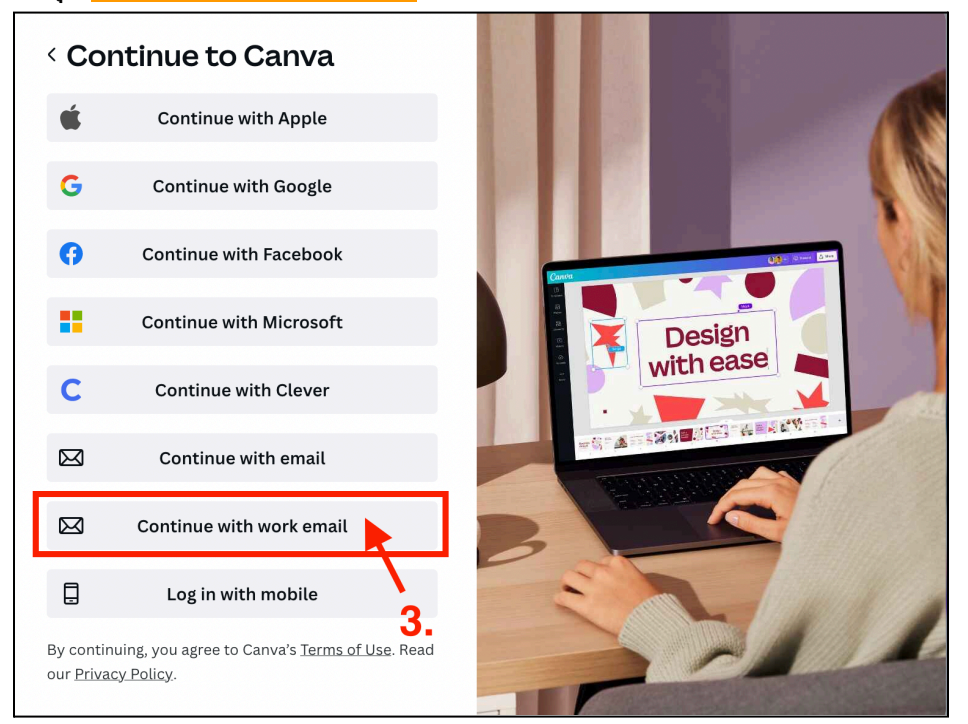

## 4. กรอกข้อมูลเมลที่ได้รับในอีเมล เช่น test-cvt@kkumail.com กด Continue

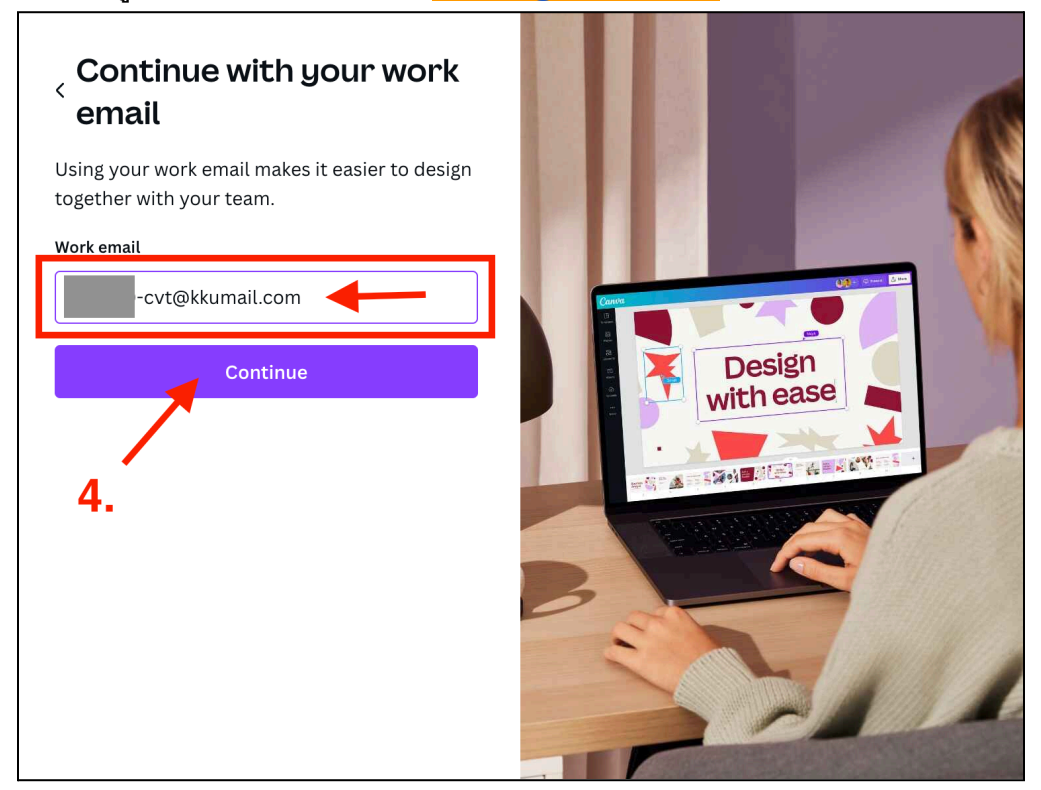

5. กดปุ่ม Create account using SSO

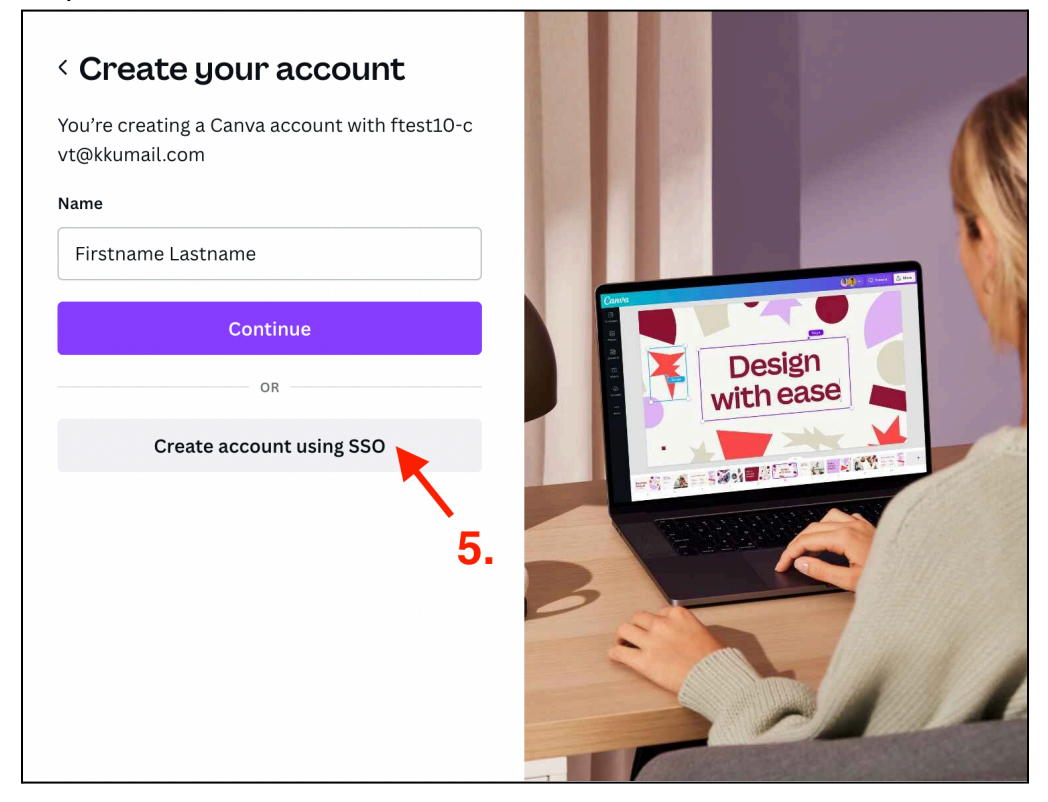

6. กรอกข้อมูลเมลที่ได้รับในอีเมล เช่น <mark>test<u>-cvt@kkumail.com</u> กดปุ่ม Next</mark>

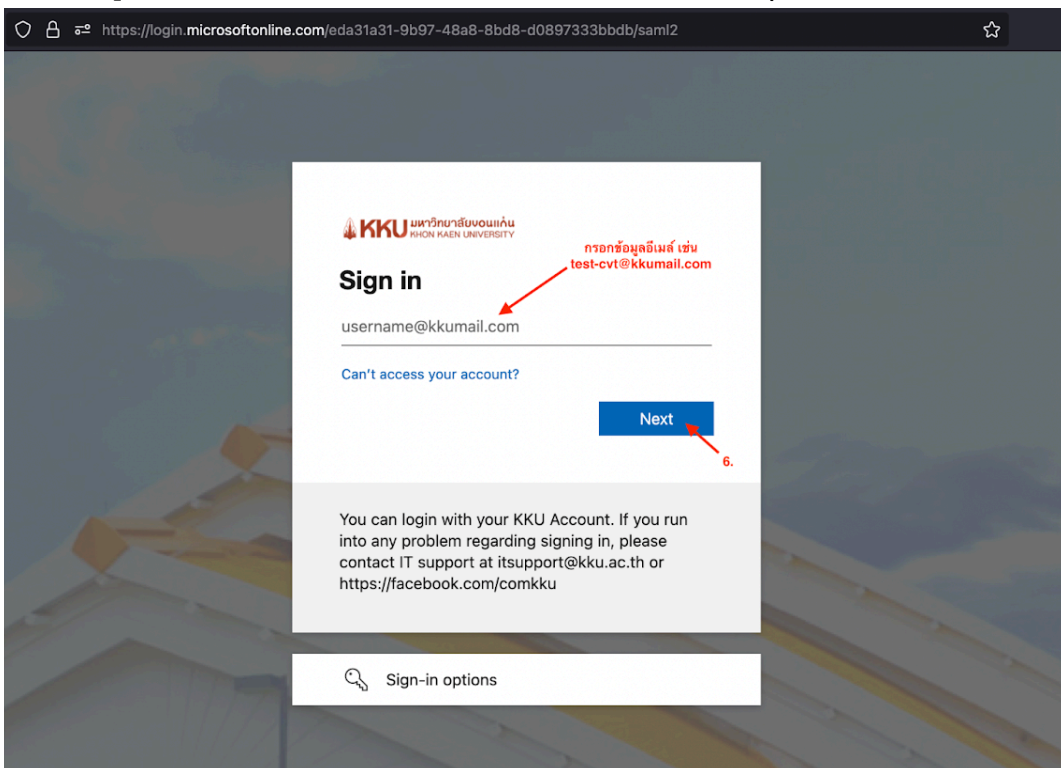

7. กรอกข้อมูลเมลที่ได้รับในอีเมล <mark>(ชื่อเมล์บุคลากร-cvt) เลือกเป็น @kkumail.com</mark>และรหัสผ่าน กด ปุ่ม Login

| I หากบัญชีไม่ส<br>กู้คืนบัญชีได้ที่ A                                 | ามารถเข้าสู่ระบบได้ สามารถทำการ<br>ccount Recovery                                                                   |
|-----------------------------------------------------------------------|----------------------------------------------------------------------------------------------------|
|                                                                       | ุกรอกข้อมูล                                                                                                    |
| -cvt                                                                  | @kkumail.com                                                                                                    |
| *****                                                                 | 6                                                                                                    |
|                                                                       | → Login                                                                                                    |
| การเข้าใช้งาน<br>Password ของห<br>อิเล็กทรอนิกส์ ต<br>ทางอิเล็กทรอนิก | เระบบด้วย Username และ <b>7.</b><br>ท่านถือว่าเป็นการลงลายมือชื่อทาง<br>ามมาตรา ๙ ของ พ.ร.บ. ธุรกรรม<br>ส์ พ.ศ. ๒๕๔๔ |
|                                                                       |                                                                                                    |

### 8. ใช้งานบัญชี Canva Pro สำเร็จ

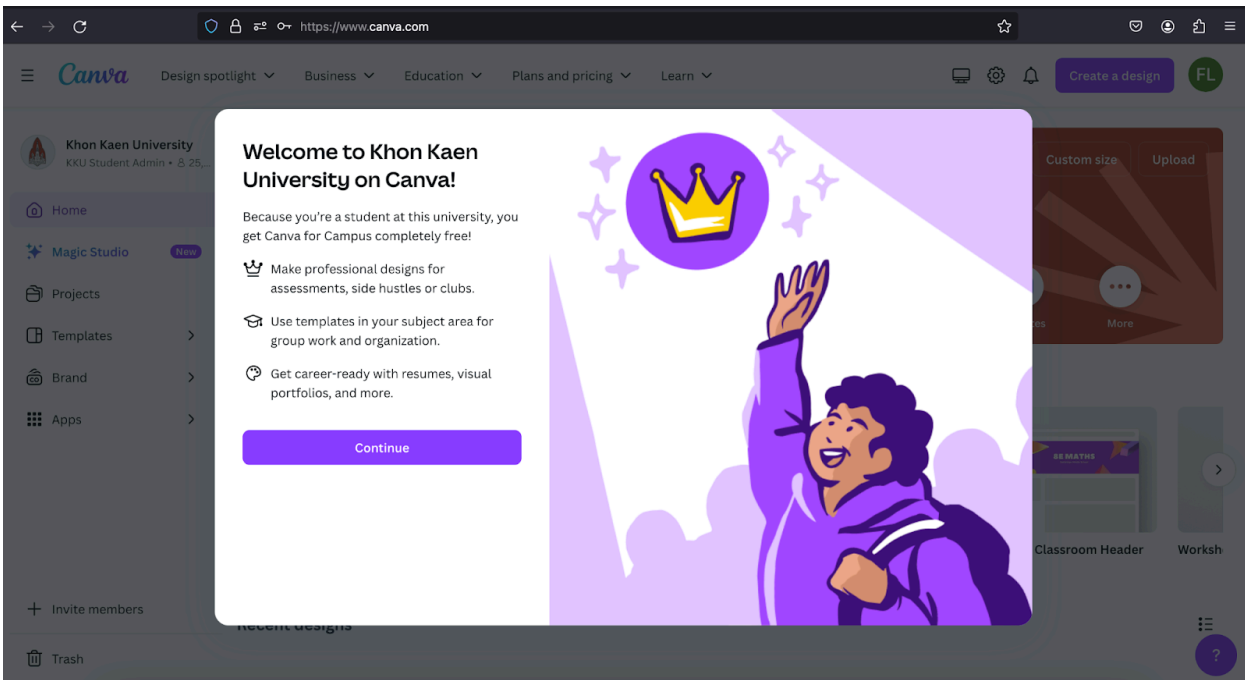